# Configurazione di una WLAN per voce con Cisco 8821 su Catalyst 9800 WLC

# Sommario

Introduzione **Prerequisiti** Requisiti Componenti usati Configurare un SSID **Opzione A. Switching centrale** Esempio di rete di switching centrale Switching centrale: Tag e profili Switching centrale: CLI (Command Line Interface) **Opzione B. Switching locale FlexConnect** Esempio di rete dello switching locale Flexconnect Tag e profili di switching locale Flexconnect Interfaccia CLI (Command Line Interface) di switching locale Flexconnect Configura parametri multimediali **Configurazione GUI** CLI (Command Line Interface) Verifica Risoluzione dei problemi

# Introduzione

In questo documento viene descritto come configurare un controller WLC (Wireless LAN Controller) 9800 per un'implementazione vocale utilizzando i telefoni cellulari Cisco 8821 su switching centrale e switching locale FlexConnect.

# Prerequisiti

# Requisiti

Cisco raccomanda la conoscenza dei seguenti argomenti:

- Catalyst Wireless 9800 modello di configurazione
- FlexConnect
- 802.11r
- Controllo di ammissione di chiamata (CAC)

# Componenti usati

Il riferimento delle informazioni contenute in questo documento è 9800L v17.6.1

Le informazioni discusse in questo documento fanno riferimento a dispositivi usati in uno specifico ambiente di emulazione. Su tutti i dispositivi menzionati nel documento la configurazione è stata ripristinata ai valori predefiniti. Se la rete è operativa, valutare attentamente eventuali conseguenze derivanti dall'uso dei comandi.

# Configurare un SSID

# Opzione A. Switching centrale

Esempio di rete di switching centrale

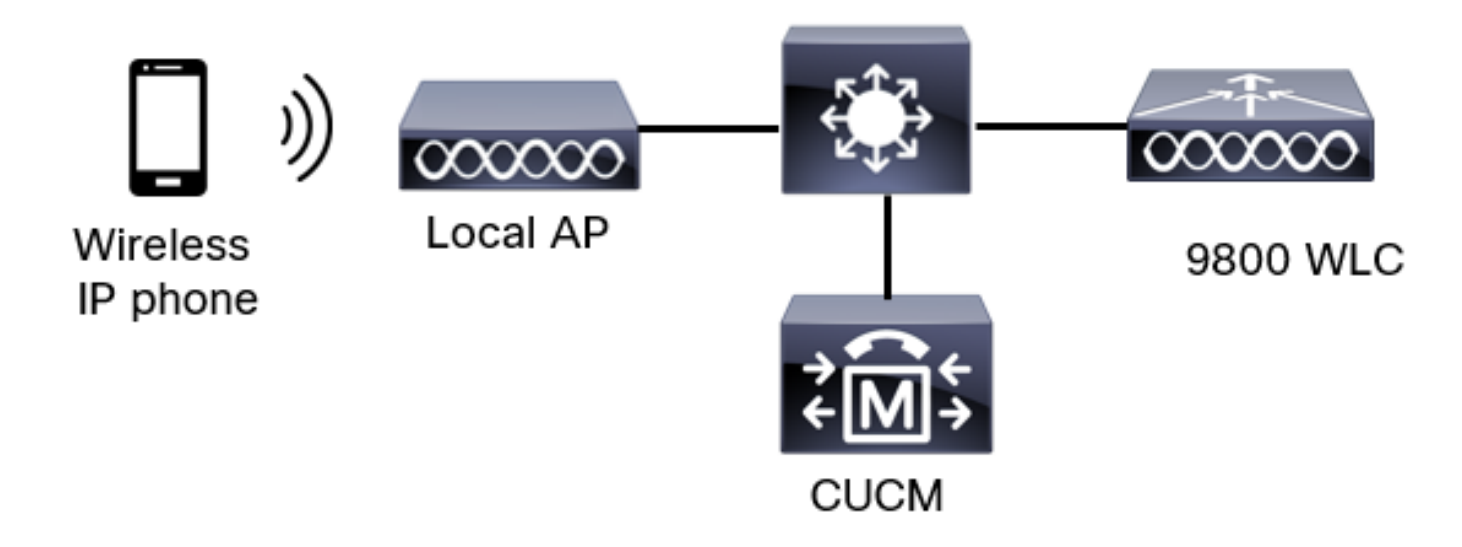

### Switching centrale: Tag e profili

In questo documento, la configurazione di tutti i tag e i profili viene effettuata con l'uso di **Advanced Wireless Setup**, in quanto tutti i tag e i profili possono essere configurati sullo stesso menu.

Passaggio 1. Selezionare Configuration > Wireless Setup > Advanced > Start Now > WLAN Profile (Configurazione > Configurazione wireless > Avanzate > Avvia ora > Profilo WLAN), quindi fare clic su +Add (Aggiungi) per creare una nuova WLAN. Configurare il SSID, il nome del profilo, l'ID della WLAN e lo stato della WLAN. Quindi, selezionare Sicurezza > Layer 2 e configurare le impostazioni:

| Add WLAN   | ٧            |          |              |                    |          |  |
|------------|--------------|----------|--------------|--------------------|----------|--|
| General    | Security     | Advanced |              |                    |          |  |
| Layer2     | Layer3       | ААА      |              |                    |          |  |
| Layer 2 Se | ecurity Mode |          | WPA + WPA2 V | Lobby Admin Access | 0        |  |
| MAC Filter | ing          |          | 0            | Fast Transition    | Disabled |  |
| Protected  | Managemer    | nt Frame |              | Over the DS        | 0        |  |

•

Disabled

Reassociation Timeout

MPSK Configuration

MPSK

20

Ο

Ο WPA Policy  $\bigcirc$ WPA2 Policy Ο GTK Randomize Ο OSEN Policy WPA2 Encryption AES(CCMP128) CCMP256 GCMP128 GCMP256 Auth Key Mgmt 🖸 802.1x 🕗 PSK Easy-PSK ССКМ

Impostazioni di sicurezza Voice SSID parte

2

PMF

WPA Parameters

|                 | <ul> <li>Easy-PSK</li> <li>CCKM</li> <li>FT + 802.1x</li> <li>FT + PSK</li> <li>802.1x-SHA256</li> <li>PSK-SHA256</li> </ul> |
|-----------------|----------------------------------------------------------------------------------------------------|
| PSK Format      | ASCII 🔻                                                                                                    |
| PSK Type        | Unencrypted •                                                                                                    |
| Pre-Shared Key* |                                                                                                    |

| Cancel | ] | Apply to Device |
|--------|---|-----------------|

Impostazioni di sicurezza Voice SSID parte 3Impostazioni di protezione SSID voce parte 1

**Nota:** Con un SSID PSK non è necessario abilitare FT poiché l'handshake durante il roaming è breve. Quando si configura 802.1X WPA Enterprise, si consiglia di abilitare FT+802.1X come AKM e abilitare la transizione rapida, ma mantenere "Over the DS" come disabilitato. È anche possibile configurare FT+PSK, ma in questo esempio viene utilizzata la normale PSK per semplicità.

Passaggio 2. Passare alla scheda **Advanced** e abilitare Aironet IE. Assicurarsi che le funzioni Bilanciamento del carico e Selezione banda siano disabilitate:

| Add WLAN                  |            |                   | ×                 |
|---------------------------|------------|-------------------|-------------------|
| General Security          | Advanced   |                   |                   |
| Coverage Hole Detection   |            | Universal Admin   | 0                 |
| Aironet IE 0              |            | окс               | Ø                 |
| Advertise AP Name         |            | Load Balance      | 0                 |
| P2P Blocking Action       | Disabled • | Band Select       | 0                 |
| Multicast Buffer          | DISABLED   | IP Source Guard   | 0                 |
| Media Stream Multicast-   | 0          | WMM Policy        | Allowed <b>v</b>  |
| 11ac MU-MIMO              |            | mDNS Mode         | Bridging <b>v</b> |
| WiFi to Cellular Steering | 0          | Off Channel Scann | ning Defer        |
|                           | 0          |                   |                   |
| Cancel                    |            |                   | Apply to Device   |

Nella stessa pagina, accertarsi che il rinvio della scansione del canale disattivato sia abilitato per

le priorità 5,6 e 7. Ciò impedisce all'access point di uscire dal canale per 100 ms dopo la ricezione di un frame con queste priorità UP (fondamentalmente un frame voce).

| Add WLAN                                     |     |                                  |                 |            |       |                 | × |
|----------------------------------------------|-----|----------------------------------|-----------------|------------|-------|-----------------|---|
| WiFi to Cellular Steering<br>Fastlane+ (ASR) | 0   | Off Channel So<br>Defer Priority | canning D       | Defer      | 02    |                 |   |
| Max Client Connections                       |     | Scan Defer<br>Time               | □3<br>✓6<br>100 | □ 4<br>□ 7 | 5     |                 |   |
| Per AP Per WLAN                              | 0   | Assisted Roam                    | ning (11k)      | )          |       |                 |   |
| 11v BSS Transition Support                   | 200 | Prediction Optim                 | nization        | 0          |       |                 |   |
| Cancel                                       |     |                                  |                 |            | ( 🛱 / | Apply to Device | , |

Passaggio 3. Selezionare Policy Profile e fare clic su Add:

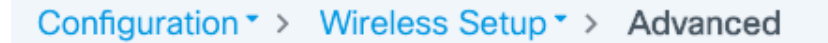

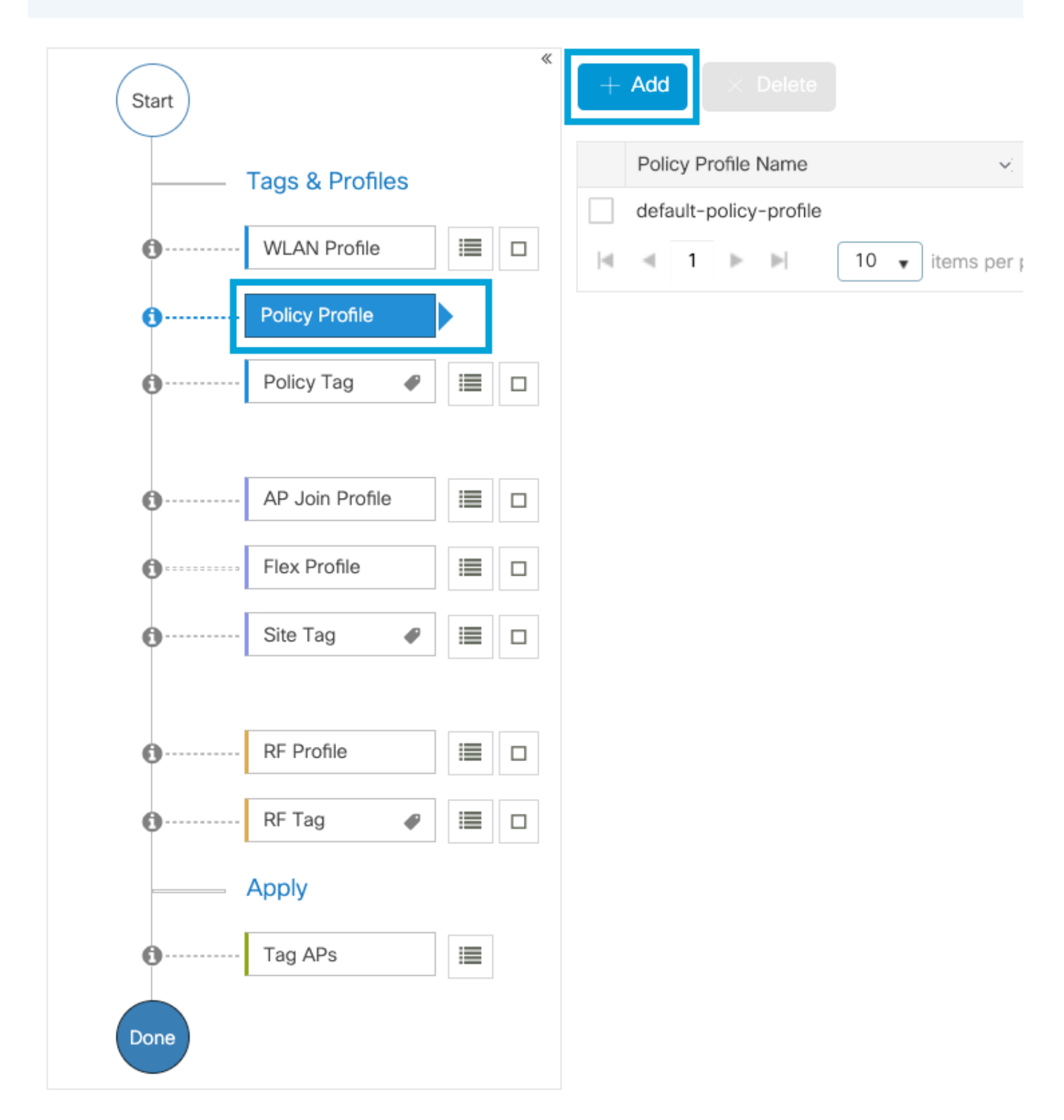

Configurare il nome del profilo dei criteri, impostare lo stato su Abilitato e mantenere abilitate le opzioni di switching centrale, autenticazione, DHCP e associazione (dopo la versione 17.6, la casella di controllo dell'associazione centrale scompare):

| Ad | d Policy Profile            |                                 |                |                                       |                                  | × |
|----|-----------------------------|---------------------------------|----------------|---------------------------------------|----------------------------------|---|
|    | A Disabling a Policy or con | figuring it in 'Enabled' state, | will result in | loss of connectivity for clients asso | ciated with this Policy profile. |   |
| Ge | eneral Access Policies      | QOS and AVC M                   | lobility       | Advanced                              |                                  |   |
|    | Name*                       | PP1                             |                | WLAN Switching Policy                 |                                  |   |
|    | Description                 | Enter Description               |                | Central Switching                     | ENABLED                          |   |
|    | Status                      |                                 |                | Central Authentication                | ENABLED                          |   |
|    | Passive Client              | DISABLED                        |                | Central DHCP                          | ENABLED                          |   |
|    | Encrypted Traffic Analytics | DISABLED                        |                | Flex NAT/PAT                          | DISABLED                         |   |
|    | CTS Policy                  |                                 |                |                                       |                                  |   |
|    | Inline Tagging              | 0                               |                |                                       |                                  |   |
|    | SGACL Enforcement           | 0                               |                |                                       |                                  |   |
|    | Default SGT                 | 2-65519                         |                |                                       |                                  |   |
|    | Cancel                      |                                 |                |                                       | Apply to Device                  |   |

Fare clic su **Access Policies** (Criteri di accesso) e configurare la VLAN a cui verrà assegnato il client wireless quando ci si connette a SSID **Voice**:

| Add Policy Profile                       |                                                           |                                                               | × |
|------------------------------------------|-----------------------------------------------------------|---------------------------------------------------------------|---|
| A Disabling a Policy or con              | nfiguring it in 'Enabled' state, will result in loss of c | connectivity for clients associated with this Policy profile. |   |
| General Access Policies                  | QOS and AVC Mobility Advan                                | ced                                                           |   |
| RADIUS Profiling                         | Ο                                                         | WLAN ACL                                                      |   |
| HTTP TLV Caching                         | 0                                                         | IPv4 ACL Search or Select                                     |   |
| DHCP TLV Caching                         | 0                                                         | IPv6 ACL Search or Select V                                   |   |
| WLAN Local Profiling                     |                                                           | URL Filters                                                   |   |
| Global State of Device<br>Classification | í                                                         | Pre Auth Search or Select                                     |   |
| Local Subscriber Policy Name             | Search or Select 🔹                                        | Post Auth Search or Select 🔻                                  |   |
| VLAN                                     |                                                           |                                                               |   |
| VLAN/VLAN Group                          | 1                                                         |                                                               |   |
| Multicast VLAN                           | Enter Multicast VLAN                                      |                                                               |   |
|                                          |                                                           |                                                               |   |
|                                          |                                                           |                                                               |   |

Pagina Impostazioni dei criteri di accesso al profilo dei criteri

Cancel

Cancel

Fare clic su **QoS e AVC** e configurare il parametro **Auto QoS** come **Voice.** Fare clic su **Salva e applica alla periferica**.

| Add Policy Profile      |             |          |                 |                    | × |
|-------------------------|-------------|----------|-----------------|--------------------|---|
| General Access Policies | QOS and AVC | Mobility | Advanced        |                    |   |
| Auto QoS Voice          | •           |          | Flow Monitor IP | v4                 |   |
| SIP-CAC                 |             |          | Egress          | Search or Select   |   |
| Call Snooping           |             |          | Ingress         | Search or Select   |   |
| Send Disassociate       |             |          | Flow Monitor IP | v6                 |   |
| Send 486 Busy           |             |          | Egress          | Search or Select 🔻 |   |
|                         |             |          | Ingress         | Search or Select   |   |
|                         |             |          |                 |                    |   |

Apply to Device

Fare clic su **Advanced** (Avanzate), impostare il timeout della sessione su 84000, verificare che IPv4 DHCP richiesto sia disabilitato e abilitare il proxy ARP.

| Edit Polic | cy Profile            |                      |          |                                        |                               |
|------------|-----------------------|----------------------|----------|----------------------------------------|-------------------------------|
| General    | Access Policies       | QOS and AVC          | Mobility | Advanced                               |                               |
| WLAN 1     | limeout               |                      |          | Fabric Profile                         | Search or Select 🔻            |
| Session    | Timeout (sec)         | 84000                |          | Link-Local<br>Bridging                 | 0                             |
| Idle Time  | eout (sec)            | 300                  |          | mDNS Service<br>Policy                 | default-mdns-ser              |
| Idle Thre  | shold (bytes)         | 0                    |          | Hotspot Server                         | Search or Select 🔹            |
| Client Ex  | clusion Timeout (sec) | 60                   |          | User Defined (Privat                   | te) Network                   |
| Guest LA   | AN Session Timeout    | 0                    | _        | Status                                 | 0                             |
| DHCP       |                       |                      |          | Drop Unicast                           | 0                             |
| IPv4 DH    | CP Required           | 0                    |          | DNS Layer Security                     |                               |
| DHCP Se    | erver IP Address      |                      |          | DNS Layer<br>Security<br>Parameter Map | Not Configured  Clear         |
| AAA Po     | licy                  |                      |          | Flex DHCP Option<br>for DNS            | ENABLED                       |
| Allow AA   | VA Override           | 0                    |          | Flex DNS Traffic<br>Redirect           | IGNORE                        |
| NAC Sta    | te                    | 0                    |          | WLAN Flex Policy                       |                               |
| Policy Na  | ame                   | default-aaa-policy > | < ▼      | VLAN Central Switching                 | ng 🖸                          |
| Accounti   | ing List              | Search or Select     | • i      | Split MAC ACL                          | Search or Select 🔹            |
| WGB Pa     | arameters             |                      |          | Air Time Fairness P                    | olicies                       |
| Broadca    | st Tagging            | 0                    |          | 2.4 GHz Policy                         | Search or Select 🔹            |
| WGB VL     | AN                    | 0                    | _        | 5 GHz Policy                           | Search or Select 🔹            |
| Policy P   | Proxy Settings        |                      |          | EoGRE Tunnel Profil                    | les                           |
| ARP Pro:   | ху                    |                      |          | Tunnel Profile                         | Search or Select 🔹            |
| IPv6 Pro   | ху                    | None                 | •        |                                        |                               |
| Cance      | el                    |                      |          |                                        | - 🖂 Lindate & Apply to Davise |
|            |                       |                      |          |                                        |                               |

Pagina Impostazioni avanzate profilo criteri

Passaggio 4. Selezionare Tag criteri e fare clic su Aggiungi. Configurare il nome del tag dei criteri.

In Mappe WLAN-Policy fare clic su +Aggiungi. Selezionare Profilo WLAN e Profilo criterio dai menu a discesa, quindi fare clic sul controllo della mappa da configurare. Quindi, fare clic su Salva e applica al dispositivo.

| Add Policy Tag   |                     |                   | ×                      |
|------------------|---------------------|-------------------|------------------------|
| Name*            | PT1                 |                   |                        |
| Description      | Enter Description   |                   |                        |
| VUAN-POLICY      | Y Maps: 0           |                   |                        |
| + Add × Delete   |                     |                   |                        |
| WLAN Profile     |                     | V. Policy Profile | v.                     |
|                  | 10 🔻 items per page |                   | No items to display    |
| Map WLAN and Pol | icy                 |                   |                        |
| WLAN Profile*    | Voice 🔹             | Policy Profile*   | PP1 <b>•</b>           |
|                  |                     | ×                 |                        |
| RLAN-POLICY      | Maps: 0             |                   |                        |
| Cancel           |                     |                   | Save & Apply to Device |

Passaggio 5. Selezionare **Site Tag** e fare clic su **Add**. Selezionare la casella **Attiva sito locale** per fare in modo che gli access point funzionino in **modalità locale**. Quindi, fare clic su **Save & Apply to Device (Salva e applica al dispositivo):** 

| Add Site Tag       |                         |
|--------------------|-------------------------|
| Name*              | ST1                     |
| Description        | Enter Description       |
| AP Join Profile    | default-ap-profile v    |
| Control Plane Name | default-control-plane 🔻 |
| Enable Local Site  | $\checkmark$            |
| Cancel             |                         |

Passaggio 6. Selezionare **Profilo RF** e fare clic su **Aggiungi.** Configurare un profilo RF per banda.

| Add RF Profile                                  |                                                                                              | ×                      |
|-------------------------------------------------|----------------------------------------------------------------------------------------------|------------------------|
| General 802.1                                   | 1 RRM Advanced                                                                               |                        |
| Name*                                           | Voice24GHz                                                                                   |                        |
| Radio Band                                      | 2.4 GHz Band                                                                                 |                        |
| Status                                          | ENABLE                                                                                       |                        |
| Description                                     | Enter Description                                                                            |                        |
|                                                 |                                                                                              |                        |
| Cancel                                          |                                                                                              | Save & Apply to Device |
| Add RF Profile                                  |                                                                                              | ×                      |
|                                                 |                                                                                              |                        |
| General 802.1                                   | 1 RRM Advanced                                                                               |                        |
| General 802.17<br>Name*                         | 1 RRM Advanced                                                                               |                        |
| General 802.1<br>Name*<br>Radio Band            | 1   RRM   Advanced     Voice5GHz                                                             |                        |
| General 802.17<br>Name*<br>Radio Band<br>Status | 1     RRM     Advanced       Voice5GHz                                                       |                        |
| General802.12Name*Radio BandStatusDescription   | 1     RRM     Advanced       Voice5GHz                                                       |                        |
| General802.12Name*Radio BandStatusDescription   | 1     RRM     Advanced       Voice5GHz       5     GHz Band       ENABLE   Enter Description |                        |

Passare al menu **802.11**. Disabilitare tutte le velocità inferiori a 12 Mbps, impostare 12 Mbps come velocità obbligatoria e 18 Mbps e superiori come supportato su entrambe le bande.

Velocità di trasferimento dati a 2,4 GHz:

# Add RF Profile

| General     | 802.11 | RRM   | Adva | anced |
|-------------|--------|-------|------|-------|
| Operational | Rates  |       |      |       |
| 1 Mbps      | Disabl | ed    | •    |       |
| 2 Mbps      | Disabl | ed    | •    |       |
| 5.5 Mbps    | Disabl | ed    | •    |       |
| 6 Mbps      | Disabl | ed    | •    |       |
| 9 Mbps      | Disabl | ed    | •    |       |
| 11 Mbps     | Disabl | ed    | •    |       |
| 12 Mbps     | Manda  | atory | •    |       |
| 18 Mbps     | Suppo  | rted  | •    |       |
| 24 Mbps     | Suppo  | rted  | •    |       |
| 36 Mbps     | Suppo  | rted  | •    |       |
| 48 Mbps     | Suppo  | orted | •    |       |
| 54 Mbps     | Suppo  | orted | •    |       |
|             |        |       |      | •     |

| 802.11n MC                                                                                                    | S Rates                                      |                     |
|----------------------------------------------------------------------------------------------------|----------------------------------------------|---------------------|
| Enabled Data                                                                                                    | Rates:                                       |                     |
| [0,1,2,3,4,5,6,7,<br>,19,20,21,22,23                                                                                                    | 8,9,10,11,12,13,14,1<br>,24,25,26,27,28,29,3 | 5,16,17,18<br>0,31] |
| Enable                                                                                                    | MCS Index                                    | ~                   |
| <ul> <li>Image: A second second s</li></ul> | 0                                            |                     |
| <ul> <li>Image: A start of the start of the start of</li></ul>  | 1                                            |                     |
| ~                                                                                                    | 2                                            |                     |
| <ul> <li>Image: A set of the set of the</li></ul>  | 3                                            |                     |
| <ul> <li>Image: A start of the start of the start of</li></ul>  | 4                                            |                     |
| ✓                                                                                                    | 5                                            |                     |
| <ul> <li>Image: A start of the start of the start of</li></ul>  | 6                                            |                     |
| <ul> <li>Image: A start of the start of the start of</li></ul>  | 7                                            |                     |
| <ul> <li>Image: A start of the start of the start of</li></ul>  | 8                                            |                     |
| ✓                                                                                                    | 9                                            |                     |
| ≪ ≪ 1                                                                                                    | 2 3 4 🕨                                      | н                   |
| 10 🔻 ite                                                                                                    | ems per page                                 |                     |
|                                                                                                    | 1 - 10 of 32 item                            | S                   |

Cancel

Save & Apply to Device

Velocità di trasferimento dati a 5 GHz:

# Add RF Profile

| General    | 802.11   | RRM | Advanced |                                                                                                    |
|------------|----------|-----|----------|----------------------------------------------------------------------------------------------------|
| Operationa | l Rates  |     |          | 80                                                                                                    |
| 6 Mbps     | Disabled |     | •        | Ena                                                                                                    |
| 9 Mbps     | Disabled |     | •        | [0,1,:                                                                                                    |
| 12 Mbps    | Mandato  | ry  | •        | ,19,2                                                                                                    |
| 18 Mbps    | Supporte | ed  | •        | -                                                                                                    |
| 24 Mbps    | Supporte | ed  | •        | Enal                                                                                                    |
| 36 Mbps    | Supporte | ed  | •        | <ul> <li>Image: A start of the start of the start of</li></ul> |
| 48 Mbps    | Supporte | ed  | •        | <ul> <li>Image: A start of the start of the start of</li></ul> |
| 54 Mbps    | Supporte | ed  | •        | <ul> <li>✓</li> <li>✓</li> </ul>                                                                                                    |
|            |          |     |          | <ul> <li>Image: A start of the start of the start of</li></ul> |
|            |          |     |          | <b>~</b>                                                                                                    |
|            |          |     |          | $\checkmark$                                                                                                    |
|            |          |     |          | <ul> <li></li> </ul>                                                                                                    |
|            |          |     |          | $\checkmark$                                                                                                    |
|            |          |     |          |                                                                                                    |

| 802.11n M0                                                                                                    | CS Rates                                     |                       |
|----------------------------------------------------------------------------------------------------|----------------------------------------------|-----------------------|
| Enabled Data                                                                                                    | Rates:                                       |                       |
| [0,1,2,3,4,5,6,7<br>,19,20,21,22,23                                                                                                    | ,8,9,10,11,12,13,14,<br>3,24,25,26,27,28,29, | 15,16,17,18<br>30,31] |
| Enable                                                                                                    | MCS Index                                    | $\sim$                |
| ✓                                                                                                    | 0                                            |                       |
| ✓                                                                                                    | 1                                            |                       |
| <ul> <li>Image: A set of the set of the</li></ul> | 2                                            |                       |
| <ul> <li>Image: A set of the set of the</li></ul> | 3                                            |                       |
| <ul> <li>Image: A set of the set of the</li></ul> | 4                                            |                       |
| <ul> <li>Image: A set of the set of the</li></ul> | 5                                            |                       |
| $\checkmark$                                                                                                    | 6                                            |                       |
| <ul> <li>Image: A set of the set of the</li></ul> | 7                                            |                       |
| $\checkmark$                                                                                                    | 8                                            |                       |
| $\checkmark$                                                                                                    | 9                                            |                       |
| <b>⊲ ⊲ 1</b><br>10 <b>↓</b> if                                                                                                    | 2 3 4                                        | ►I                    |
|                                                                                                    | 1 - 10 of 32 iten                            | ns                    |

| C | Cancel | Save & Apply to Device |
|---|--------|------------------------|
|   |        |                        |

Passaggio 7. Selezionare **RF** Tag e fare clic su **Add.** Selezionare i profili RF creati al punto 5 di questa sezione. Quindi, fare clic su **Salva e applica al dispositivo.** 

| / | Add RF Tag              |                   |   | 2                      | 6 |
|---|-------------------------|-------------------|---|------------------------|---|
|   | Name*                   | RT1               | ] |                        |   |
|   | Description             | Enter Description | ] |                        |   |
|   | 5 GHz Band RF Profile   | Voice5GHz 🔹       |   |                        |   |
|   | 2.4 GHz Band RF Profile | Voice24GHz 🔹      | ] |                        |   |
|   | Cancel                  |                   |   | Save & Apply to Device |   |

Passaggio 8. Selezionare **Tag AP**, scegliere gli AP e aggiungere il tag Policy, Site e RF precedentemente creato. Quindi, fare clic su **Salva e applica al dispositivo**.

| Т | ag APs          |                                               | × |
|---|-----------------|-----------------------------------------------|---|
|   | Tags            |                                               |   |
|   | Policy          | PT1 •                                         |   |
|   | Site            | ST1                                           |   |
|   | RF              | RT1 •                                         |   |
|   | Changing AP Tag | g(s) will cause associated AP(s) to reconnect |   |
|   | <b>ວ</b> Cancel | Save & Apply to Device                        |   |

### Switching centrale: CLI (Command Line Interface)

Dalla CLI, eseguire questi comandi:

no security ft adaptive security wpa psk set-key ascii 0 Ciscol23 no security wpa akm dot1x security wpa akm psk no shutdown

#### /////// Policy Profile Configuration

wireless profile policy PP1 autoqos mode voice ipv4 arp-proxy service-policy input platinum-up service-policy output platinum session-timeout 84000 vlan 1 no shutdown

#### /////// Policy Tag Configuration

wireless tag policy PT1 wlan Voice policy PP1

#### /////// Site Tag Configuration

wireless tag site ST1 local-site

#### /////// 2.4 GHz RF Profile Configuration

ap dot11 24ghz rf-profile Voice24GHz rate RATE\_11M disable rate RATE\_12M mandatory rate RATE\_12M disable rate RATE\_2M disable rate RATE\_5\_5M disable rate RATE\_6M disable rate RATE\_9M disable no shutdown

#### /////// 5 GHz RF Profile Configuration

ap dot11 5ghz rf-profile Voice5GHz rate RATE\_24M supported rate RATE\_6M disable rate RATE\_9M disable no shutdown

#### ////// RF Tag Configuration

wireless tag rf RT1 24ghz-rf-policy Voice24GHz 5ghz-rf-policy Voice5GHz

#### ////// AP Configuration

ap a023.9f86.52c0 policy-tag PT1 rf-tag RT1 site-tag ST1

### **Opzione B. Switching locale FlexConnect**

Esempio di rete dello switching locale Flexconnect

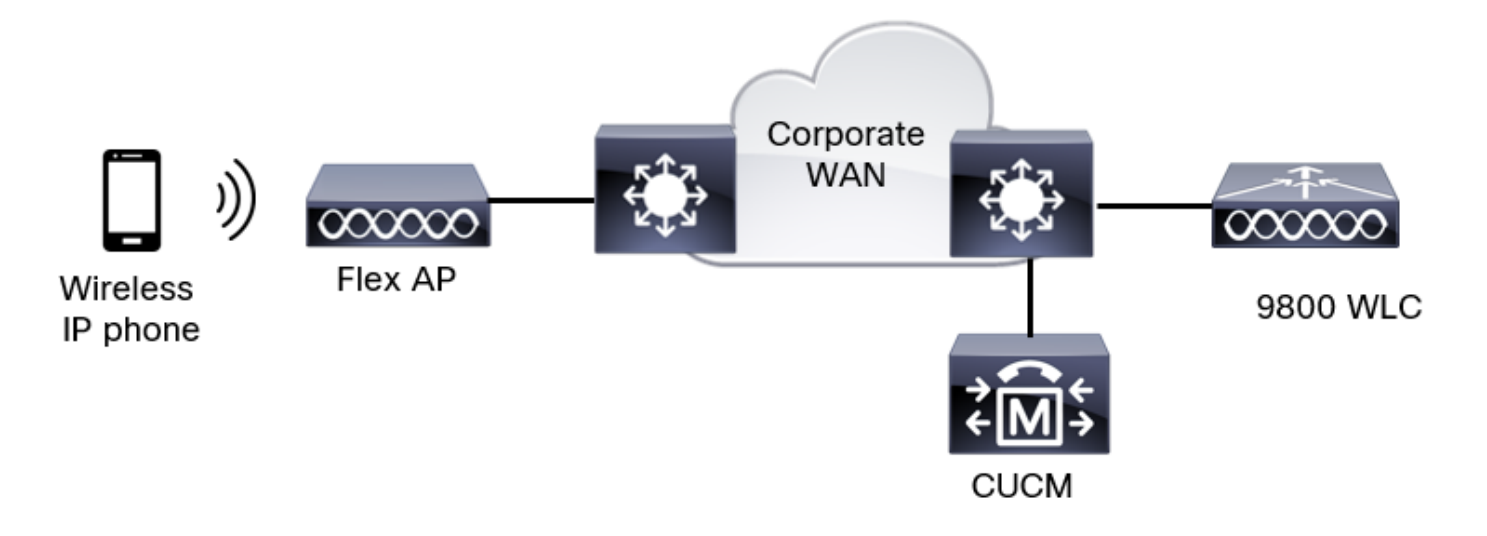

### Tag e profili di switching locale Flexconnect

Passaggio 1. Selezionare Configuration > Wireless Setup > Advanced > Start Now > WLAN Profile (Configurazione > Configurazione wireless > Avanzate > Avvia ora > Profilo WLAN), quindi fare clic su +Add (Aggiungi) per creare una nuova WLAN. Configurare il SSID, il nome del profilo, l'ID della WLAN e lo stato della WLAN. Quindi, selezionare Sicurezza > Layer 2 e configurare le impostazioni:

| Add WLAN                   |              |                       |            |
|----------------------------|--------------|-----------------------|------------|
| General Security Advance   | d            |                       |            |
| Layer2 Layer3 AAA          |              |                       |            |
| Layer 2 Security Mode      | WPA + WPA2 🔻 | Lobby Admin Access    | 0          |
| MAC Filtering              | 0            | Fast Transition       | Disabled • |
| Protected Management Frame |              | Over the DS           | 0          |
|                            |              | Reassociation Timeout | 20         |
| PMF                        | Disabled v   | MPSK Configuration    |            |
| WPA Parameters             |              | MPSK                  | 0          |

|    | WPA Policy                       | 0               |  |
|----|----------------------------------|-----------------|--|
|    | WPA2 Policy                      |                 |  |
|    | GTK Randomize                    | 0               |  |
|    | OSEN Policy                      | 0               |  |
|    | WPA2 Encryption                  | AES(CCMP128)    |  |
| '  |                                  | CCMP256         |  |
|    |                                  | GCMP128         |  |
|    |                                  | GCMP256         |  |
| I  | Auth Key Mgmt                    | 0 802.1x        |  |
|    |                                  | Ø PSK           |  |
| 17 |                                  | Easy-PSK        |  |
|    |                                  | Сски            |  |
| Im | npostazioni di sicurezza Voice S | SSID parte      |  |
| 2  |                                  | C F OK          |  |
|    |                                  | Easy-PSK        |  |
|    |                                  | ССКМ            |  |
|    |                                  | FT + 802.1x     |  |
|    |                                  | FT + PSK        |  |
|    |                                  | 0 802.1x-SHA256 |  |
|    |                                  | PSK-SHA256      |  |
|    | PSK Format                       | ASCII           |  |
|    | PSK Type                         | Unencrypted •   |  |
|    | Pre-Shared Key*                  |                 |  |
|    |                                  |                 |  |
|    |                                  |                 |  |
| ſ  | "D Cancel                        | Apply to Device |  |

Impostazioni di sicurezza Voice SSID parte 3Impostazioni di protezione SSID voce parte 1

**Nota:** Con un SSID PSK non è necessario abilitare FT poiché l'handshake durante il roaming è breve. Quando si configura 802.1X WPA Enterprise, si consiglia di abilitare FT+802.1X come AKM e abilitare la transizione rapida, ma mantenere "Over the DS" come disabilitato. È anche possibile configurare FT+PSK, ma in questo esempio viene utilizzata la normale PSK per semplicità.

Passaggio 2. Passare alla scheda **Advanced** e abilitare Aironet IE. Assicurarsi che le funzioni Bilanciamento del carico e Selezione banda siano disabilitate:

| Add WLAN                  |            |                   |                   | × |
|---------------------------|------------|-------------------|-------------------|---|
| General Security          | Advanced   |                   |                   |   |
| Coverage Hole Detection   | Ø          | Universal Admin   | 0                 |   |
| Aironet IE                |            | окс               |                   |   |
| Advertise AP Name         |            | Load Balance      | 0                 |   |
| P2P Blocking Action       | Disabled • | Band Select       | 0                 |   |
| Multicast Buffer          | DISABLED   | IP Source Guard   | 0                 |   |
| Media Stream Multicast-   | 0          | WMM Policy        | Allowed <b>v</b>  |   |
| 11ac MU-MIMO              |            | mDNS Mode         | Bridging <b>v</b> |   |
| WiFi to Cellular Steering | 0          | Off Channel Scanr | ning Defer        |   |
|                           | 0          |                   |                   |   |
| "O Cancel                 |            |                   | Apply to Devic    | e |

Nella stessa pagina, accertarsi che il rinvio della scansione del canale disattivato sia abilitato per le priorità 5,6 e 7. Ciò impedisce all'access point di uscire dal canale per 100 ms dopo la ricezione di un frame con queste priorità UP (fondamentalmente un frame voce).

| Add WLAN                                         |     |                    |            |            |            | ×               |
|--------------------------------------------------|-----|--------------------|------------|------------|------------|-----------------|
| WiFi to Cellular Steering                        | 0   | Off Channel So     | canning D  | )efer      |            |                 |
| Fastlane+ (ASR) ()                               | 0   | Defer Priority     | ٥          | 01         | <b>D</b> 2 |                 |
| Deny LAA (RCM) clients<br>Max Client Connections | 0   |                    | <b>□</b> 3 | <b>O</b> 4 | 5          |                 |
| Per WLAN                                         | 0   | Scan Defer<br>Time | 100        |            |            |                 |
| Per AP Per WLAN                                  | 0   | Assisted Roam      | ning (11k) | )          |            |                 |
| Per AP Radio Per WLAN                            | 200 | Prediction Optim   | nization   | 0          |            |                 |
| 11v BSS Transition Support                       |     | Neighbor List      |            | Ø          |            |                 |
| Cancel                                           |     |                    |            |            | ( ii /     | Apply to Device |

Passaggio 3. Selezionare Policy Profile e fare clic su Add:

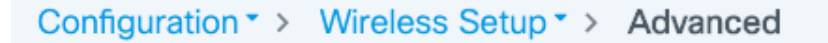

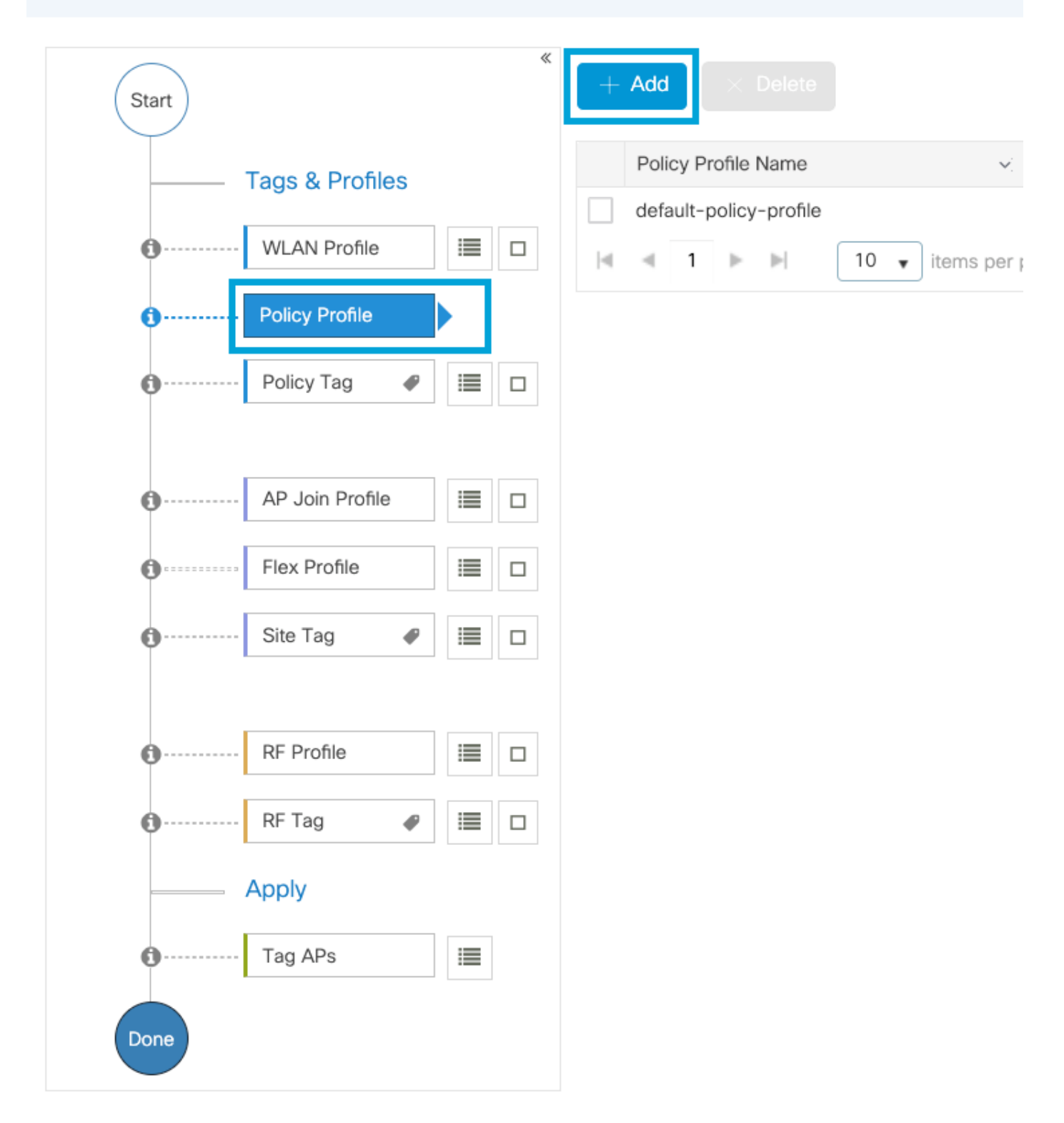

Configurare il nome del profilo dei criteri, impostare lo stato su Abilitato, disabilitare la commutazione centrale e DHCP centrale. Per un SSID PSK, l'autenticazione potrebbe essere spostata in locale per assegnare al punto di accesso il ruolo di verifica della PSK. Nel caso di 802.1X, in genere si desidera che il WLC continui ad eseguire le autenticazioni 802.1X.

| Add Policy Profile          |                                          |                                                  | ×                              |
|-----------------------------|------------------------------------------|--------------------------------------------------|--------------------------------|
| A Disabling a Policy or con | figuring it in 'Enabled' state, will res | sult in loss of connectivity for clients associa | ated with this Policy profile. |
| General Access Policies     | QOS and AVC Mobility                     | Advanced                                         |                                |
| Name*                       | PP2                                      | WLAN Switching Policy                            |                                |
| Description                 | Enter Description                        | Central Switching                                | DISABLED                       |
| Status                      |                                          | Central Authentication                           |                                |
| Passive Client              | DISABLED                                 | Central DHCP                                     | DISABLED                       |
| Encrypted Traffic Analytics | DISABLED                                 | Flex NAT/PAT                                     | DISABLED                       |
| CTS Policy                  |                                          |                                                  |                                |
| Inline Tagging              | 0                                        |                                                  |                                |
| SGACL Enforcement           | 0                                        |                                                  |                                |
| Default SGT                 | 2-65519                                  |                                                  |                                |
|                             |                                          |                                                  |                                |
| Cancel                      |                                          |                                                  | Apply to Device                |

Configurazione profilo criteri di commutazione locale Flex

Passare alla scheda **Criteri di accesso** per assegnare la VLAN a cui sono assegnati i client wireless quando si connettono a questa WLAN per impostazione predefinita. È possibile selezionare un nome di VLAN dall'elenco a discesa o digitare manualmente un ID VLAN.

Fare clic su **QoS e AVC** e configurare il parametro **Auto QoS** come **Voice.** Fare clic su **Salva e applica alla periferica**.

| Add Policy Profile      |             |          |                 |                     | ×    |
|-------------------------|-------------|----------|-----------------|---------------------|------|
| General Access Policies | QOS and AVC | Mobility | Advanced        |                     |      |
| Auto QoS Voice          | •           |          | Flow Monitor IP | v4                  |      |
| SIP-CAC                 |             |          | Egress          | Search or Select    |      |
| Call Snooping           |             |          | Ingress         | Search or Select    |      |
| Send Disassociate       |             |          | Flow Monitor IP | v6                  |      |
| Send 486 Busy           |             |          | Egress          | Search or Select 🔹  |      |
|                         |             |          | Ingress         | Search or Select    |      |
|                         |             |          |                 |                     |      |
| Cancel                  |             |          |                 | Save & Apply to Dev | vice |

Fare clic su **Advanced** (Avanzate), impostare il timeout della sessione su 84000, verificare che IPv4 DHCP richiesto sia disabilitato e disabilitare il proxy ARP.

#### Edit Policy Profile

| WLAN Timeout         Session Timeout (sec)       84000         Idle Timeout (sec)       300         Idle Threshold (bytes)       0         Client Exclusion Timeout (sec)       60         Guest LAN Session Timeout       0         DHCP       0         IPv4 DHCP Required       0         DHCP Server IP Address       0         Show more >>>       0         Allow AAA Override       0         NAC State       0         Policy Name       default-aaa-policy × •         Accounting List       Search or Select •       0         WGB VLAN       0       0                                                                                                    | Fabric Profile Search or Select   Link-Local   Bridging   mDNS Service   mDNS Service   Policy   default-mdns-ser   Clear   Hotspot Server   Search or Select   User Defined (Private) Network   Status   Drop Unicast   DNS Layer Security |
|----------------------------------------------------------------------------------------------------|----------------------------------------------------------------------------------------------------|
| Session Timeout (sec)84000Idle Timeout (sec)300Idle Threshold (bytes)0Client Exclusion Timeout (sec)60Guest LAN Session Timeout60DHCP0IPv4 DHCP Required0DHCP Server IP Address0Chrow more >>>0AAA Policy0Allow AAA Override0NAC State0Policy Namedefault-aaa-policy × •Accounting ListSearch or Select • •Broadcast Tagging0WGB VLAN0                                                                                                    | Link-Local<br>BridgingImpose<br>default-mdns-sermDNS Service<br>Policydefault-mdns-serHotspot ServerSearch or SelectUser Defined (Private) NetworkStatusImpose<br>Drop UnicastDNS Layer Security                                            |
| Idle Timeout (sec)300Idle Threshold (bytes)0Client Exclusion Timeout (sec)60Guest LAN Session Timeout0DHCP0IPv4 DHCP Required0DHCP Server IP Address0OW MORE >>>0AAA Policy0AAA Policy0NAC State0Policy Namedefault-aaa-policy X •Accounting ListSearch or Select • ①WGB Parameters0WGB VLAN0Dirice Deve 0.0 times                                                                                                    | mDNS Service<br>Policydefault-mdns-ser 、<br>ClearHotspot ServerSearch or Select 、User Defined (Private) NetworkStatusDrop UnicastDNS Layer Security                                                                                         |
| Idle Threshold (bytes) 0   Client Exclusion Timeout (sec) 60   Guest LAN Session Timeout •   DHCP •   IPv4 DHCP Required •   DHCP Server IP Address •   OW more >>> •   AAA Policy •   Allow AAA Override •   NAC State •   Policy Name •   Accounting List Search or Select •   WGB Parameters •   WGB VLAN •                                                                                                    | Hotspot Server Search or Select  User Defined (Private) Network Status Drop Unicast DNS Layer Security                                                                                                    |
| Client Exclusion Timeout (sec) 60   Guest LAN Session Timeout Image: Comparison of the session Timeout   DHCP Image: Comparison of the session of the session | User Defined (Private) Network Status Drop Unicast DNS Layer Security                                                                                                    |
| Guest LAN Session Timeout   DHCP   IPv4 DHCP Required   DHCP Server IP Address   DW more >>>   AAA Policy   Allow AAA Override   NAC State   Policy Name   default-aaa-policy × ▼   Accounting List   WGB Parameters   Broadcast Tagging   Quest LAN Session Timeout                                                                                                    | Status  Drop Unicast DNS Layer Security                                                                                                    |
| DHCP IPv4 DHCP Required DHCP Server IP Address OW more >>> AAA Policy Allow AAA Override NAC State NAC State Policy Name default-aaa-policy × • Accounting List Search or Select •  MGB Parameters Broadcast Tagging                                                                                                    | Drop Unicast                                                                                                    |
| IPv4 DHCP Required   DHCP Server IP Address   Dow more >>>   AAA Policy   Allow AAA Override   NAC State   Policy Name   default-aaa-policy * •   Accounting List   Search or Select •   WGB Parameters   Broadcast Tagging   WGB VLAN                                                                                                    | DNS Layer Security                                                                                                    |
| DHCP Server IP Address                                                                                                    |                                                                                                    |
| AAA Policy Allow AAA Override Allow AAA Override NAC State Policy Name default-aaa-policy × • Accounting List Search or Select • () WGB Parameters Broadcast Tagging UGB VLAN                                                                                                    | DNS Layer Not Configured  Security Parameter Map Clear                                                                                                    |
| Allow AAA Override<br>NAC State<br>Policy Name<br>default-aaa-policy * •<br>Accounting List<br>Search or Select • (i)<br>WGB Parameters<br>WGB VLAN<br>During Deced Outling                                                                                                    | Flex DHCP Option ENABLED                                                                                                    |
| NAC State  Policy Name  default-aaa-policy ×  Accounting List  Search or Select  ) WGB Parameters Broadcast Tagging WGB VLAN                                                                                                    | Flex DNS Traffic IGNORE                                                                                                    |
| Policy Name default-aaa-policy × ▼   Accounting List Search or Select ▼ ③   WGB Parameters Image: Comparison of the second second s | WLAN Flex Policy                                                                                                    |
| Accounting List Search or Select                                                                                                    | VLAN Central Switching                                                                                                    |
| WGB Parameters Broadcast Tagging WGB VLAN O                                                                                                    | Split MAC ACL Search or Select                                                                                                    |
| Broadcast Tagging O<br>WGB VLAN O                                                                                                    | Air Time Fairness Policies                                                                                                    |
| WGB VLAN                                                                                                    |                                                                                                    |
| Dell'es Desse Oettle es                                                                                                    | 2.4 GHz Policy Search or Select                                                                                                    |
| Policy Proxy Settings                                                                                                    | 2.4 GHz Policy     Search or Select       5 GHz Policy     Search or Select                                                                                                    |
| ARP Proxy DISABLED                                                                                                    | 2.4 GHz Policy       Search or Select       ▼         5 GHz Policy       Search or Select       ▼         EoGRE Tunnel Profiles                                                                                                    |
| IPv6 Proxy None                                                                                                    | 2.4 GHz Policy     Search or Select       5 GHz Policy     Search or Select       EoGRE Tunnel Profiles       Tunnel Profile     Search or Select                                                                                           |
|                                                                                                    | 2.4 GHz Policy       Search or Select         5 GHz Policy       Search or Select         EoGRE Tunnel Profiles         Tunnel Profile       Search or Select                                                                               |

Impostazioni avanzate del profilo criteri flessibilità

Passaggio 4. Selezionare **Tag criteri** e fare clic su **Aggiungi**. Configurare il nome del tag dei criteri. In **Mappe WLAN-Policy** fare clic su **+Aggiungi**. Selezionare il **Profilo WLAN** e il **Profilo criteri** dai menu a discesa, quindi fare clic sul controllo della mappa da configurare. Quindi, fare clic su **Salva e applica al dispositivo**.

| Add Policy Tag   |                     |                  | ×                      |
|------------------|---------------------|------------------|------------------------|
| Name*            | PT2                 |                  |                        |
| Description      | Enter Description   |                  |                        |
| V WLAN-POLICY    | / Maps: 0           |                  |                        |
| + Add × Delete   |                     |                  |                        |
| WLAN Profile     |                     | V Policy Profile | ×                      |
|                  | 10 🔻 items per page |                  | No items to display    |
| Map WLAN and Pol | icy                 |                  |                        |
| WLAN Profile*    | Voice               | Policy Profile*  | PP2                    |
|                  |                     |                  |                        |
| RLAN-POLICY      | Maps: 0             |                  |                        |
| Cancel           |                     |                  | Save & Apply to Device |

Passaggio 5. Fare clic su **Flex Profile** e fare clic su **Add.** Configurare il nome del profilo Flex, l'ID VLAN nativo e abilitare la cache ARP:

| Edit Flex Profile |                      |                         |          |     |                         |                    |
|-------------------|----------------------|-------------------------|----------|-----|-------------------------|--------------------|
| General           | Local Authentication | on Policy ACL           | VLAN     | DNS | Layer Security          |                    |
| Name*             |                      | FP2                     | ]        |     | Fallback Radio Shut     | 0                  |
| Descriptio        | n                    | Enter Description       | ]        |     | Flex Resilient          | 0                  |
| Native VL         | AN ID                | 1                       |          | [   | ARP Caching             | $\circleon$        |
|                   | yu Port              | 0                       | <u>၂</u> |     | Efficient Image Upgrade |                    |
| HITP PIO          | xy Port              |                         | J        |     | OfficeExtend AP         | 0                  |
| HTTP-Pro          | oxy IP Address       | 0.0.0.0                 |          |     | Join Minimum Latency    | 0                  |
| CTS Poli          | су                   |                         |          |     | IP Overlap              | 0                  |
| Inline Tag        | ging                 | 0                       |          |     | mDNS Eley Drofile       | Search or Select 🔹 |
| SGACL E           | nforcement           | 0                       |          |     | TIDING FIEX PTOTILE     |                    |
| CTS Profi         | le Name              | default-sxp-profile × • |          |     |                         |                    |

**Nota:** L'ID della VLAN nativa si riferisce alla VLAN nativa configurata nella porta dello switch a cui sono connessi gli AP associati a questo profilo Flex.

Passaggio 6. Selezionare **Site Tag** e fare clic su **Aggiungi.** Configurare il nome del tag del sito, deselezionare l'opzione **Abilita sito locale** e aggiungere il profilo Flex. Quindi, fare clic su **Save & Apply to Device (Salva e applica al dispositivo)**.

| Add Site Tag       |                      |
|--------------------|----------------------|
| Name*              | ST2                  |
| Description        | Enter Description    |
| AP Join Profile    | default-ap-profile   |
| Flex Profile       | FP2 •                |
| Control Plane Name | default-control-plax |
| Enable Local Site  |                      |
| Cancel             |                      |

**Nota:** Quando l'opzione Abilita sito locale è disabilitata, i punti di accesso assegnati a questo tag del sito verranno configurati automaticamente come punti di accesso FlexConnect.

Passaggio 7. Selezionare **Profilo RF** e fare clic su **Aggiungi.** Configurare un profilo RF per banda.

| Add RF Profil | е                   | ×                      |
|---------------|---------------------|------------------------|
| General       | 802.11 RRM Advanced |                        |
| Name*         | Voice24GHz          |                        |
| Radio Band    | 2.4 GHz Band 🔻      |                        |
| Status        | ENABLE              |                        |
| Description   | Enter Description   |                        |
|               |                     |                        |
| Cancel        |                     | Save & Apply to Device |

| A | dd RF Profile | 9           |          | ×                      |
|---|---------------|-------------|----------|------------------------|
|   | General       | 802.11 RRM  | Advanced |                        |
|   | Name*         | Voice5GH    | z        |                        |
|   | Radio Band    | 5 GHz Bar   | d 🔻      |                        |
|   | Status        | ENABLE      |          |                        |
|   | Description   | Enter Desci | iption   |                        |
|   |               |             |          |                        |
| ſ | Cancel        |             |          | Save & Apply to Device |

Passare al menu **802.11**. Disabilitare tutte le velocità inferiori a 12 Mbps, impostare 12 Mbps come velocità obbligatoria e 18 Mbps e superiori come supportato su entrambe le bande.

Velocità di trasferimento dati a 2,4 GHz:

# Add RF Profile

| General     | 802.11 | RRM   | Adva | anced |
|-------------|--------|-------|------|-------|
| Operational | Rates  |       |      |       |
| 1 Mbps      | Disabl | ed    | •    |       |
| 2 Mbps      | Disabl | ed    | •    |       |
| 5.5 Mbps    | Disabl | ed    | •    |       |
| 6 Mbps      | Disabl | ed    | •    |       |
| 9 Mbps      | Disabl | ed    | •    |       |
| 11 Mbps     | Disabl | ed    | •    |       |
| 12 Mbps     | Manda  | atory | •    |       |
| 18 Mbps     | Suppo  | rted  | •    |       |
| 24 Mbps     | Suppo  | rted  | •    |       |
| 36 Mbps     | Suppo  | rted  | •    |       |
| 48 Mbps     | Suppo  | orted | •    |       |
| 54 Mbps     | Suppo  | orted | •    |       |
|             |        |       |      | •     |

| 802.11n MC                                                                                                    | S Rates                                      |                     |
|----------------------------------------------------------------------------------------------------|----------------------------------------------|---------------------|
| Enabled Data                                                                                                    | Rates:                                       |                     |
| [0,1,2,3,4,5,6,7,<br>,19,20,21,22,23                                                                                                    | 8,9,10,11,12,13,14,1<br>,24,25,26,27,28,29,3 | 5,16,17,18<br>0,31] |
| Enable                                                                                                    | MCS Index                                    | ~                   |
| <ul> <li>Image: A second second s</li></ul> | 0                                            |                     |
| <ul> <li>Image: A start of the start of the start of</li></ul>  | 1                                            |                     |
| ~                                                                                                    | 2                                            |                     |
| <ul> <li>Image: A set of the set of the</li></ul>  | 3                                            |                     |
| <ul> <li>Image: A start of the start of the start of</li></ul>  | 4                                            |                     |
| ✓                                                                                                    | 5                                            |                     |
| <ul> <li>Image: A start of the start of the start of</li></ul>  | 6                                            |                     |
| <ul> <li>Image: A start of the start of the start of</li></ul>  | 7                                            |                     |
| <ul> <li>Image: A start of the start of the start of</li></ul>  | 8                                            |                     |
| ✓                                                                                                    | 9                                            |                     |
| ≪ ≪ 1                                                                                                    | 2 3 4 🕨                                      | н                   |
| 10 🔻 ite                                                                                                    | ems per page                                 |                     |
|                                                                                                    | 1 - 10 of 32 item                            | S                   |

Cancel

Save & Apply to Device

Velocità di trasferimento dati a 5 GHz:

### Add RF Profile

Cancel

| _ | General     | 802.11 RRM | Advanced |                                                                                                    |                      |                                               |
|---|-------------|------------|----------|----------------------------------------------------------------------------------------------------|----------------------|-----------------------------------------------|
|   | Operational | Rates      |          | 802.11n                                                                                                    | MCS Rates            |                                               |
|   | 6 Mbps      | Disabled   | •        | Enabled D                                                                                                    | ata Rates:           |                                               |
|   | 9 Mbps      | Disabled   | •        | [0,1,2,3,4,5,                                                                                                    | 6,7,8,9,10,11,12,13, | 14,15,16,17,18                                |
|   | 12 Mbps     | Mandatory  | •        | ,19,20,21,22                                                                                                    | 2,23,24,25,26,27,28, | 29,30,31]                                     |
|   | 18 Mbps     | Supported  | •        | Enable                                                                                                    | MCS Index            | <u>, , , , , , , , , , , , , , , , , , , </u> |
|   | 24 Mbps     | Supported  | •        | 2.1.00.10                                                                                                    | 0                    |                                               |
|   | 36 Mbps     | Supported  | •        | <b>~</b>                                                                                                    | 1                    |                                               |
|   | 48 Mbps     | Supported  | •        | <b>~</b>                                                                                                    | 2                    |                                               |
|   | 54 Mbps     | Supported  | •        |                                                                                                    | 3                    |                                               |
|   |             |            |          | <ul> <li></li> </ul>                                                                                                    | 5                    |                                               |
|   |             |            |          | ~                                                                                                    | 6                    |                                               |
|   |             |            |          | ~                                                                                                    | 7                    |                                               |
|   |             |            |          | $\checkmark$                                                                                                    | 8                    |                                               |
|   |             |            |          | <ul> <li>Image: A set of the set of the</li></ul> | 9                    |                                               |
|   |             |            |          | ⊲ ⊲                                                                                                    | 1 2 3 4 🕨            | •                                             |
|   |             |            |          | 10 🔻                                                                                                    | items per page       |                                               |
|   |             |            |          |                                                                                                    | 4 40 400             |                                               |

|  | Save 8 | Apply | to Dev | ice |
|--|--------|-------|--------|-----|
|  |        |       |        |     |
|  |        |       |        |     |
|  |        |       |        |     |
|  |        |       |        |     |
|  |        |       |        |     |
|  |        |       |        |     |

1 - 10 of 32 items

Passaggio 8. Selezionare RF Tag e fare clic su Add. Configurare i profili RF creati nel passaggio 6. di questa sezione. Quindi, fare clic su Salva e applica al dispositivo.

| ŀ | Add RF Tag              |                   | ×                      |
|---|-------------------------|-------------------|------------------------|
|   | Name*                   | RT2               |                        |
|   | Description             | Enter Description |                        |
|   | 5 GHz Band RF Profile   | Voice5GHz 🔹       |                        |
|   | 2.4 GHz Band RF Profile | Voice24GHz 🔹      |                        |
| ( | <b>D</b> Cancel         |                   | Save & Apply to Device |

Passaggio 9. Selezionare **Tag AP**, scegliere gli AP e aggiungere il tag Policy, Site e RF precedentemente creato. Quindi, fare clic su **Salva e applica al dispositivo**.

| T | ag APs          |                         |        |                        | × |
|---|-----------------|-------------------------|--------|------------------------|---|
|   | Tags            |                         |        |                        |   |
|   | Policy          | PT2                     | •      |                        |   |
|   | Site            | ST2                     | •      |                        |   |
|   | RF              | RT2                     | •      |                        |   |
|   | Changing AP Tag | g(s) will cause associa | ted AF | P(s) to reconnect      |   |
|   | Cancel          |                         |        | Save & Apply to Device |   |

L'access point riavvierà il proprio tunnel CAPWAP e si unirà al WLC 9800. Selezionare **Configurazione > Wireless > Access Point** e confermare che la modalità AP sia **Flex:** 

| AP Name 🔺  | ~ | Total ~<br>Slots | AP ~<br>Model            | Base Radio v<br>MAC | AP ~<br>Mode | Admin Status | <ul> <li>Operation ~</li> <li>Status</li> </ul> | Policy Tag | Site<br>Tag | ✓ RF ✓<br>Tag | Tag ∽<br>Source | Location ~          | Country 🗸 |
|------------|---|------------------|--------------------------|---------------------|--------------|--------------|-------------------------------------------------|------------|-------------|---------------|-----------------|---------------------|-----------|
| AP2802I-21 |   | 2                | AIR-<br>AP2802I-B-<br>K9 | a023.9f86.52c0      | Flex         | Enabled      | Registered                                      | PT2        | ST2         | RT2           | Static          | default<br>location | US        |

Interfaccia CLI (Command Line Interface) di switching locale Flexconnect

### Dalla CLI, eseguire questi comandi:

#### ////// WLAN Configuration

wlan Voice 1 Voice ccx aironet-iesupport no security ft adaptive security wpa psk set-key ascii 0 Cisco123 no security wpa akm dot1x security wpa akm psk no shutdown

#### /////// Policy Profile Configuration

wireless profile policy PP2 do wireless autoqos policy-profile PP2 mode voice service-policy input platinum-up service-policy output platinum vlan 2672 no shutdown

#### /////// Policy Tag Configuration

wireless tag policy PT2 wlan Voice policy PP2

#### /////// Flex Profile Configuration

wireless profile flex FP2 arp-caching vlan-name 1 native-vlan-id 1

#### /////// Site Tag Configuration

wireless tag site ST2 no local-site flex-profie FP2

#### /////// 2.4 GHz RF Profile Configuration

ap dot11 24ghz rf-profile Voice24GHz rate RATE\_11M disable rate RATE\_12M mandatory rate RATE\_1M disable rate RATE\_2M disable rate RATE\_5\_5M disable rate RATE\_6M disable rate RATE\_9M disable no shutdown

#### /////// 5 GHz RF Profile Configuration

ap dot11 5ghz rf-profile Voice5GHz rate RATE\_24M supported rate RATE\_6M disable rate RATE\_9M disable no shutdown

#### ////// RF Tag Configuration

wireless tag rf RT2 24ghz-rf-policy Voice24GHz 5ghz-rf-policy Voice5GHz

#### ////// AP Configuration

ap a023.9f86.52c0 policy-tag PT2 rf-tag RT2 site-tag ST2

# Configura parametri multimediali

## **Configurazione GUI**

Passaggio 1. Passare a **Configurazione > Configurazione radio > Rete.** Disabilitare la banda a 5 GHz e a 2,4 GHz e fare clic su **Applica.** 

Presta attenzione al fatto che questa operazione disabiliterà temporaneamente tutte le reti wifi da 5 ghz! Eseguire questa operazione solo quando si è in una finestra di manutenzione

| Configuration * > Radio Configurations * > | Network |
|--------------------------------------------|---------|
| 5 GHz Band 2.4 GHz Band                    |         |
| General                                    |         |
| 5 GHz Network Status                       |         |
| Beacon Interval*                           | 100     |
| Fragmentation Threshold(bytes)*            | 2346    |
| DTPC Support                               |         |

Passaggio 2. Passare a Configurazione > Configurazione radio > Parametri dei supporti. Abilitare il controllo dell'ammissione e il controllo dell'ammissione di chiamata basato sul carico (CAC) su entrambe le bande 2.4 GHz e 5 GHz, quindi fare clic su Applica:

## Voice

| Call Admission Control (CAC)   |    |
|--------------------------------|----|
| Admission Control (ACM)        |    |
| oad Based CAC                  |    |
| /lax RF Bandwidth (%)*         | 75 |
| eserved Roaming Bandwidth (%)* | 6  |
| pedited Bandwidth              |    |
| IP CAC and Bandwidth           |    |
| IP CAC Support                 |    |

Passaggio 3. Passare a **Configurazione > Configurazioni radio > Parametri.** Configurare il profilo EDCA come **optimized-voice** su entrambe le bande, quindi fare clic su **Applica.** 

| С | Configuration > Radio Configurations > Parameters |              |                 |   |  |  |  |  |
|---|---------------------------------------------------|--------------|-----------------|---|--|--|--|--|
| ſ | 5 GHz Band                                        | 2.4 GHz Band |                 |   |  |  |  |  |
|   | EDCA Paramet                                      | ers          |                 |   |  |  |  |  |
|   | EDCA Profile                                      |              | optimized-voice | T |  |  |  |  |
|   | DFS (802.11h)                                     |              |                 |   |  |  |  |  |

Passaggio 4. Passare a **Configurazione > Configurazione radio > Rete.** Abilitare la banda a 5 GHz e a 2,4 GHz e fare clic su **Apply (Applica).** 

### CLI (Command Line Interface)

### Dalla CLI, eseguire i seguenti comandi:

Andressi\_9800(config)#ap dot11 24ghz shutdown Andressi\_9800(config)#ap dot11 5ghz shutdown

Andressi\_9800(config)#dot11 24ghz cac voice acm

Andressi\_9800(config)#dot11 5ghz cac voice acm

Andressi\_9800(config)#ap dot11 24ghz edca-parameters optimized-voice Andressi\_9800(config)#ap dot11 5ghz edca-parameters optimized-voice

Andressi\_9800(config)#no ap dot11 24ghz shutdown Andressi\_9800(config)#no ap dot11 5ghz shutdown

# Verifica

Usare questi comandi per verificare la configurazione corrente:

# show wlan { summary | id | name | all }
# show run wlan
# show run aaa
# show aaa servers
# show ap config general
# show ap name <ap-name> config general
# show ap tag summary
# show ap name <AP-name> tag detail
# show wlan { summary | id | name | all }
# show wireless tag policy detailed <policy-tag-name>
# show wireless profile policy detailed <policy-profile-name>

Per esaminare le statistiche CAC e le metriche di controllo delle chiamate, eseguire i seguenti comandi:

#show ap name AP2802I-21 dot11 5ghz voice stats
#show ap name <ap-name> dot11 5ghz call-control metrics

# Risoluzione dei problemi

Debug condizionale e traccia Radioactive (RA)

La traccia Radio attiva (RA) fornisce le tracce dei livelli di debug per tutti i processi che interagiscono con la condizione specificata (in questo caso l'indirizzo MAC del client). Per abilitare il debug condizionale, attenersi alla seguente procedura. Ci concentriamo sull'output che il 9800 WLC fornisce durante una chiamata.

Passaggio 1. Accertarsi che non siano state abilitate condizioni di debug.

```
# clear platform condition all
```

Passaggio 2. Abilitare la condizione di debug per l'indirizzo MAC del client wireless che si desidera monitorare. Questo comando avvia il monitoraggio dell'indirizzo MAC fornito per 30 minuti (1800 secondi). È possibile aumentare questo tempo fino a 2085978494 secondi.

**Nota**: per monitorare più client alla volta, eseguire il comando debug wireless mac <aaa.bbbb.ccc> per indirizzo MAC.

**Nota**: l'output dell'attività del client nella sessione terminale non viene visualizzato, in quanto tutto viene memorizzato internamente nel buffer per essere visualizzato successivamente.

Passaggio 3. Effettuare una chiamata dal telefono IP Cisco 8821.

Passaggio 4. Interrompere i debug quando la chiamata viene completata o se il problema viene riprodotto prima che sia attivo il tempo di monitoraggio predefinito o configurato.

# no debug wireless mac <8821-MAC-address>

Una volta trascorso il tempo di monitoraggio o interrotto il debug wireless, il controller 9800 WLC genera un file locale con il nome:

ra\_trace\_MAC\_aaaabbbbcccc\_HHMMSS.XXX\_timezone\_DayWeek\_Month\_Day\_year.log

Passaggio 5. Raccogliere il file dell'attività dell'indirizzo MAC. È possibile copiare il file di log di traccia RAR in un server esterno o visualizzare l'output direttamente sullo schermo. Controllare il nome del file delle tracce RA

# dir bootflash: | inc ra\_trace
Copiare il file su un server esterno:

# copy bootflash:ra\_trace\_MAC\_aaaabbbbcccc\_HHMMSS.XXX\_timezone\_DayWeek\_Month\_Day\_year.log
tftp://a.b.c.d/ra-FILENAME.txt
Visualizzare il contenuto:

# more bootflash:ra\_trace\_MAC\_aaaabbbbbcccc\_HHMMSS.XXX\_timezone\_DayWeek\_Month\_Day\_year.log
Passaggio 6. Rimuovere le condizioni di debug.

# clear platform condition all

**Nota:** accertarsi di rimuovere sempre le condizioni di debug dopo una sessione di risoluzione dei problemi.

Nell'output della traccia RA, viene eseguita la negoziazione TSPEC (Traffic Specification), che determina se è consentito contrassegnare il traffico dello switch 8821 con una priorità utente di 6 e se è possibile stabilire la chiamata. Per negoziare l'utilizzo della coda 6, lo switch 8821 invia e richiede l'autorizzazione tramite Action Packet.

```
2019/08/25 18:53:54.510 {wncd_x_R0-0}{1}: [ewlc-qos-voice] [18106]: (info): MAC: 0027.902a.ab24
Got action frame from this client.
2019/08/25 18:53:54.510 {wncd_x_R0-0}{1}: [ewlc-qos-voice] [18106]: (info): MAC: 0027.902a.ab24
Received Action frame with code 0: ADDTS request
2019/08/25 18:53:54.510 {wncd_x_R0-0}{1}: [ewlc-qos-voice] [18106]: (info): MAC: 0027.902a.ab24
Got LBCAC Metrics IE:
2019/08/25 18:53:54.510 {wncd_x_R0-0}{1}: [ewlc-qos-voice] [18106]: (info): MAC: 0027.902a.ab24
ADD TS from mobile slot_id 1 direction = 3
up = 6, tid = 6, upsd = 1, medium_time = 653, TSRSIE: No
2019/08/25 18:53:54.510 {wncd_x_R0-0}{1}: [ewlc-qos-voice] [18106]: (info): MAC: 0027.902a.ab24
U-APSD Power save
```

#### In un'acquisizione pacchetto:

| ▶ | IEEE 80 | 2.11 Action, Flags:C                                        |
|---|---------|-------------------------------------------------------------|
| ▼ | IEEE 80 | 2.11 wireless LAN                                           |
|   | ▼ Fixe  | d parameters                                                |
|   | Ca      | tegory code: Management Notification (17)                   |
|   | Ac      | tion code: Setup request (0x0000)                           |
|   | Di      | alog token: 0x2a                                            |
|   | St      | atus code: Admission accepted (0x0000)                      |
|   | ▼ Tagg  | ed parameters (84 bytes)                                    |
|   | 🔻 Ta    | g: Vendor Specific: Microsoft Corp.: WMM/WME: TSPEC Element |
|   |         | Tag Number: Vendor Specific (221)                           |
|   |         | Tag length: 61                                              |
|   |         | OUI: 00:50:f2 (Microsoft Corp.)                             |
|   |         | Vendor Specific OUI Type: 2                                 |
|   |         | Type: WMM/WME (0x02)                                        |
|   |         | WME Subtype: TSPEC Element (2)                              |
|   |         | WME Version: 1                                              |
|   | ▼       | TS Info: 0x0034ec                                           |
|   |         | 0 110. = TID: 6                                             |
|   |         | 11 = Direction: Bidirectional link (3)                      |
|   |         |                                                             |
|   |         |                                                             |
|   |         | $0000 \ 0000 \ 00 \00 \ 1 \0 = Reserved: 0x000080$          |
|   |         | 0000 0000 0000 10 = Reserved: 0x000080                      |

Il WLC determina se la larghezza di banda è sufficiente per allocare o meno la chiamata e, in tal caso, invia un frame di azione che accetta la negoziazione TSPEC:

```
2019/08/25 18:53:54.510 {wncd_x_R0-0}{1}: [auth-mgr] [18106]: (info): [0000.0000.0000:unknown]
Session info 0x559e2019/08/25 18:53:54.510 {wncd_x_R0-0}{1}: [ewlc-qos-voice] [18106]: (info):
MAC: 0027.902a.ab24 LBCAC checks for tspec PASSED for ms slot_id 1 bw_req = 653, tot_available
MT for tspecs = 22031 tx_queue_req = 20, current tx queue util = 0
2019/08/25 18:53:54.510 {wncd_x_R0-0}{1}: [ewlc-qos-voice] [18106]: (info): Calls in progress
incremented to 1
2019/08/25 18:53:54.510 {wncd_x_R0-0}{1}: [ewlc-qos-voice] [18106]: (info): allocating voice bw
for client: maxBW = 23437, BW requested = 653, total voice bw alloc = 653
2019/08/25 18:53:54.511 {wncd_x_R0-0}{1}: [ewlc-qos-client] [18106]: (info): MAC: 0027.902a.ab24
Call Accepted for tspec client
2019/08/25 18:53:54.511 {wncd_x_R0-0}{1}: [ewlc-qos-voice] [18106]: (ERR): MAC: 0027.902a.ab24
TCLAS Set Not used for TCLAS of tid=6
2019/08/25 18:53:54.511 {wncd_x_R0-0}{1}: [ewlc-qos-voice] [18106]: (info): Recommended rate
6500kbps:MCS 0 is not operational for radio: 6
2019/08/25 18:53:54.511 {wncd_x_R0-0}{1}: [ewlc-qos-voice] [18106]: (info): Recommended rate
13000kbps:MCS 1 is not operational for radio: 6
```

```
2019/08/25 18:53:54.511 {wncd_x_R0-0}{1}: [ewlc-qos-voice] [18106]: (info): Recommended rate
26000kbps:MCS 3 is not operational for radio: 6
2019/08/25 18:53:54.511 {wncd_x_R0-0}{1}: [ewlc-qos-voice] [18106]: (info): MAC: 0027.902a.ab24
Sending Successful ADD TS resp to mobile slot_id 1
2019/08/25 18:53:54.511 {wncd_x_R0-0}{1}: [ewlc-qos-voice] [18106]: (info): MAC: 0027.902a.ab24
Build ADD TS slot:1, tid:6, user_priority:6, upsd_enable:1, dir:3,bandwidth:653, avail_bw:0,
inactive_timer:0, tsm_req_id:0
2019/08/25 18:53:54.511 {wncd_x_R0-0}{1}: [ewlc-qos-voice] [18106]: (info): MAC: a023.9f86.52c0
send qos ADD TS payload to AP
```

#### In un'acquisizione pacchetto:

|   | EEE 802.11 Action, Flags:C                                      |    |  |  |  |  |  |  |
|---|-----------------------------------------------------------------|----|--|--|--|--|--|--|
| ▼ | EEE 802.11 wireless LAN                                         |    |  |  |  |  |  |  |
|   | ▼ Fixed parameters                                              |    |  |  |  |  |  |  |
|   | Category code: Management Notification (17)                     |    |  |  |  |  |  |  |
|   | Action code: Setup response (0x0001)                            |    |  |  |  |  |  |  |
|   | Dialog token: 0x2a                                              |    |  |  |  |  |  |  |
|   | Status code: Admission accepted (0x0000)                        |    |  |  |  |  |  |  |
|   | Ta <mark>gged parameters (119 bytes)</mark>                     |    |  |  |  |  |  |  |
|   | ▼ Tag: Vendor Specific: Microsoft Corp.: WMM/WME: TSPEC Element |    |  |  |  |  |  |  |
|   | Tag Number: Vendor Specific (221)                               |    |  |  |  |  |  |  |
|   | Tag length: 61                                                  |    |  |  |  |  |  |  |
|   | OUI: 00:50:f2 (Microsoft Corp.)                                 |    |  |  |  |  |  |  |
|   | Vendor Specific OUI Type: 2                                     |    |  |  |  |  |  |  |
|   | Type: WMM/WME (0x02)                                            |    |  |  |  |  |  |  |
|   | WME Subtype: TSPEC Element (2)                                  |    |  |  |  |  |  |  |
|   | WME Version: 1                                                  |    |  |  |  |  |  |  |
|   | ▼ TS Info: 0x0034ec                                             |    |  |  |  |  |  |  |
|   | 0 110. = TID: 6                                                 |    |  |  |  |  |  |  |
|   | 11 = Direction: Bidirectional link (3                           | 3) |  |  |  |  |  |  |
|   | 1 = PSB: U-APSD (1)                                             |    |  |  |  |  |  |  |
|   | 11 0 = UP: Voice (6)                                            |    |  |  |  |  |  |  |
|   | 0000 0000 0000 10 = Reserved: 0x000080                          |    |  |  |  |  |  |  |

Quindi, la chiamata viene stabilita tramite SIP con il gestore delle chiamate e il traffico RTP viene inoltrato.

| Time            | Source        | Destination   | Transmitter address | Receiver address  | Protocol | Info                                                  |
|-----------------|---------------|---------------|---------------------|-------------------|----------|-------------------------------------------------------|
| 16:11:41.860804 | 172.16.78.64  | 172.16.56.109 | 00:27:90:2a:ab:24   | a0:23:9f:86:52:cf | SIP/SDP  | Request: INVITE sip:181@172.16.56.109;user=phone      |
| 16:11:41.864384 | 172.16.56.109 | 172.16.78.64  | a0:23:9f:86:52:cf   | 00:27:90:2a:ab:24 | SIP      | Status: 100 Trying                                    |
| 16:11:42.529759 | 172.16.56.109 | 172.16.78.64  | a0:23:9f:86:52:cf   | 00:27:90:2a:ab:24 | SIP      | Status: 180 Ringing                                   |
| 16:11:47.581067 | 172.16.56.109 | 172.16.78.64  | a0:23:9f:86:52:cf   | 00:27:90:2a:ab:24 | SIP/SDP  | Status: 200 OK                                        |
| 16:11:47.594494 | 172.16.78.64  | 172.16.56.109 | 00:27:90:2a:ab:24   | a0:23:9f:86:52:cf | SIP      | Request: ACK sip:181@172.16.56.109:5060;transport=tcp |

### Pacchetti RTP:

| 16:11:47.700968 | 172.16.78.65 | 172.16.78.64 | 00:eb:d5:db:00:d6 | a0:23:9f:86:52:cf | RTP |
|-----------------|--------------|--------------|-------------------|-------------------|-----|
| 16:11:47.701470 | 172.16.78.65 | 172.16.78.64 | a0:23:9f:86:52:cf | 00:27:90:2a:ab:24 | RTP |
| 16:11:47.717783 | 172.16.78.65 | 172.16.78.64 | 00:eb:d5:db:00:d6 | a0:23:9f:86:52:cf | RTP |
| 16:11:47.718528 | 172.16.78.65 | 172.16.78.64 | a0:23:9f:86:52:cf | 00:27:90:2a:ab:24 | RTP |
| 16:11:47.730826 | 172.16.78.65 | 172.16.78.64 | 00:eb:d5:db:00:d6 | a0:23:9f:86:52:cf | RTP |
| 16:11:47.731395 | 172.16.78.65 | 172.16.78.64 | a0:23:9f:86:52:cf | 00:27:90:2a:ab:24 | RTP |
| 16:11:47.751602 | 172.16.78.65 | 172.16.78.64 | 00:eb:d5:db:00:d6 | a0:23:9f:86:52:cf | RTP |
| 16:11:47.752316 | 172.16.78.65 | 172.16.78.64 | a0:23:9f:86:52:cf | 00:27:90:2a:ab:24 | RTP |
| 16:11:47.766859 | 172.16.78.64 | 172.16.78.65 | 00:27:90:2a:ab:24 | a0:23:9f:86:52:cf | RTP |
| 16:11:47.776488 | 172.16.78.65 | 172.16.78.64 | 00:eb:d5:db:00:d6 | a0:23:9f:86:52:cf | RTP |
|                 |              |              |                   |                   |     |

Quindi, lo switch 8821 informa il gestore delle chiamate che la chiamata è terminata e avvisa il

### WLC che non sta più utilizzando la coda 6 inviando un altro Action Frame:

2019/08/25 18:54:08.510 {wncd\_x\_R0-0}{1}: [ewlc-qos-voice] [18106]: (info): MAC: 0027.902a.ab24 Got action frame from this client. 2019/08/25 18:54:08.510 {wncd\_x\_R0-0}{1}: [ewlc-qos-voice] [18106]: (info): MAC: 0027.902a.ab24 Received Action frame with code 2: DELTS request 2019/08/25 18:54:08.510 {wncd\_x\_R0-0}{1}: [ewlc-qos-voice] [18106]: (info): MAC: 0027.902a.ab24 DEL TS from mobile slot\_id lup = 6, tid = 6, bw deleted = 653 2019/08/25 18:54:08.510 {wncd\_x\_R0-0}{1}: [ewlc-qos-voice] [18106]: (info): MAC: 0027.902a.ab24 Call Terminated for tspec client 2019/08/25 18:54:08.510 {wncd\_x\_R0-0}{1}: [ewlc-qos-voice] [18106]: (info): MAC: 0027.902a.ab24 Calls in progress - 1, Roam calls in progress - 0 2019/08/25 18:54:08.510 {wncd\_x\_R0-0}{1}: [ewlc-qos-voice] [18106]: (info): MAC: 0027.902a.ab24 Build DELETE TS slot:1 tid:6 up:6 upsd\_enable:1 avail\_bw: 0 2019/08/25 18:54:08.510 {wncd\_x\_R0-0}{1}: [ewlc-qos-voice] [18106]: (info): MAC: a023.9f86.52c0 send qos DELETE TS payload to AP

### Terminazione SIP e frame azione:

| N | D. ^                                     | Time               | Source            | Destination          | Transmitter address | Receiver address  | Protocol | Info                                                               |  |
|---|------------------------------------------|--------------------|-------------------|----------------------|---------------------|-------------------|----------|--------------------------------------------------------------------|--|
| T | 7260                                     | 16:11:54.400738    | 172.16.78.64      | 172.16.56.109        | 00:27:90:2a:ab:24   | a0:23:9f:86:52:cf | SIP      | Request: NOTIFY sip:100@172.16.56.109                              |  |
| 1 | 7266                                     | 16:11:54.407572    | 172.16.56.109     | 172.16.78.64         | a0:23:9f:86:52:cf   | 00:27:90:2a:ab:24 | SIP      | Status: 200 OK                                                     |  |
|   | 7268                                     | 16:11:54.409575    | 172.16.78.64      | 172.16.56.109        | 00:27:90:2a:ab:24   | a0:23:9f:86:52:cf | SIP      | Request: BYE sip:181@172.16.56.109:5060;transport=tcp              |  |
|   | 7283                                     | 16:11:54.428215    | 172.16.56.109     | 172.16.78.64         | a0:23:9f:86:52:cf   | 00:27:90:2a:ab:24 | SIP      | Status: 200 OK                                                     |  |
|   | 7285                                     | 16:11:54.431823    | 172.16.78.64      | 172.16.56.109        | 00:27:90:2a:ab:24   | a0:23:9f:86:52:cf | TCP      | 51254 → 5060 [ACK] Seq=14915 Ack=7435 Win=39736 Len=0 TSval=443233 |  |
| 1 | 7340                                     | 16:11:54.503030    | Cisco_2a:ab:24    | Cisco_86:52:cf       | 00:27:90:2a:ab:24   | a0:23:9f:86:52:cf | 802.11   | Action, SN=3087, FN=0, Flags=PC                                    |  |
|   | TEEE 00                                  | 2 11 Action Elas   |                   |                      |                     |                   |          |                                                                    |  |
| 1 | TEEE 00                                  | 2.11 ACCION, FLAG  | 5:FC              |                      |                     |                   |          |                                                                    |  |
| 1 | Eine                                     | d parameters       |                   |                      |                     |                   |          |                                                                    |  |
|   | * F1X0                                   | u parameters       | annant Natificat  | ion (17)             |                     |                   |          |                                                                    |  |
|   |                                          | stegory code: Hana | gement Notificat. | 1011 (177)           |                     |                   |          |                                                                    |  |
|   | AC                                       | clion code: Teardo | wn (0x0002)       |                      |                     |                   |          |                                                                    |  |
|   | Dialog token: 0x00                       |                    |                   |                      |                     |                   |          |                                                                    |  |
|   | Status code: Admission accepted (0x0000) |                    |                   |                      |                     |                   |          |                                                                    |  |
|   | v Tagged parameters (63 bytes)           |                    |                   |                      |                     |                   |          |                                                                    |  |
| 1 | Ta                                       | aq: Vendor Specifi | c: Microsoft Cor  | D.: WMM/WME: TSPEC E | lement              |                   |          |                                                                    |  |
|   |                                          |                    |                   |                      |                     |                   |          |                                                                    |  |